# The Solutions of RDP Multi-User Connection Problem

## [Problem Description]

After windows Updated, only one client can connect to the host.

## [Problem Source]

The windows updated change the terminal services file **(termsrv.dll)**, then cause the multi-user connection failed.

## [Solution 1: Replace the termsrv.dll file]

#### 1. Stop the Remote Desktop Service:

Open the "RUN", type "services.msc", then find the "Remote Desktop Services", double click and stop it.

| 🖅 Run            |                                                  |                                              |              |         | ×            |      |          |                |                                                            |
|------------------|--------------------------------------------------|----------------------------------------------|--------------|---------|--------------|------|----------|----------------|------------------------------------------------------------|
|                  |                                                  |                                              |              |         | _            |      |          |                |                                                            |
|                  | Type the name of a pro-<br>resource, and Windows | gram, folder, docum<br>will open it for you. | ient, or Ir  | nternet |              |      |          |                |                                                            |
| Open:            | services.msc                                     |                                              |              | `       | 2            |      |          |                |                                                            |
|                  | OK                                               | Cancel                                       | Brov         | wse     |              |      |          |                |                                                            |
| 🏩 Services       |                                                  |                                              |              |         |              |      |          |                | X                                                          |
| File Action View | Help                                             |                                              |              |         |              |      |          |                |                                                            |
|                  | Q 📑   🛛 📷   🕨 🔲 II ID                            |                                              |              |         |              |      |          |                |                                                            |
| Services (Local) | Services (Local)                                 | _                                            |              |         |              |      |          |                |                                                            |
|                  | Remote Desktop Services                          | Name                                         | Description  | Status  | Startup Type | Log  | On As    |                | ^                                                          |
|                  |                                                  | Radio Management Service                     | Radio Mana   |         | Manual       | Lor  |          |                |                                                            |
|                  | Stop the service                                 | Remote Access Auto Conne                     | Creates a co |         | Manual       | Lo   | Remote ( | Desktop S      | Services Properties (Local Computer) X                     |
|                  | Restart the service                              | Remote Access Connection                     | Manages di   | Runnina | Automatic    | Lo   | o        |                |                                                            |
|                  |                                                  | Remote Desktop Configurat                    | Remote Des   | Running | Manual       | Lo   | General  | Log On         | Recovery Dependencies                                      |
|                  | Description:                                     | Remote Desktop Services                      | Allows user  | Running | Manual       | Ne   | Service  | name:          | TemSenice                                                  |
|                  | Allows users to connect interactively            | Kemote Desktop Services U                    | Allows the r | Kunning | Ivianuai     | Lo   | 0011100  | nume.          |                                                            |
|                  | to a remote computer. Remote                     | Remote Procedure Call (RPC)                  | The RPCSS    | Running | Automatic    | Ne   | Display  | name:          | Remote Desktop Services                                    |
|                  | Host Server depend on this service.              | Remote Procedure Call (RP                    | In Windows   |         | Manual       | Ne   | Descrip  | tion:          | Allows users to connect interactively to a remote          |
|                  | To prevent remote use of this                    | Remote Registry                              | Enables rem  |         | Disabled     | Lo   |          |                | computer. Remote Desktop and Remote Desktop                |
|                  | computer, clear the checkboxes on                | Retail Demo Service                          | The Retail D |         | Manual       | Lo   | Path to  | evecitab       | le:                                                        |
|                  | properties control panel item.                   | Routing and Remote Access                    | Offers routi |         | Disabled     | Lo   | C:\Win   | dows\Svs       | stem 32\sychost.exe +k Network Service                     |
|                  | l                                                | RPC Endpoint Mapper                          | Resolves RP  | Running | Automatic    | Ne   | _        | -              |                                                            |
|                  |                                                  | 🖏 Secondary Logon                            | Enables star |         | Manual       | Lo   | Startup  | typ <u>e</u> : | Manual                                                     |
|                  |                                                  | 🌼 Secure Socket Tunneling Pr                 | Provides su  | Running | Manual       | Lo   |          |                |                                                            |
|                  |                                                  | 🌼 Security Accounts Manager                  | The startup  | Running | Automatic    | Lo   |          |                |                                                            |
|                  |                                                  | 🎑 Security Center                            | The WSCSV    | Running | Automatic (D | Lo   | Service  | status:        | Running                                                    |
|                  |                                                  | 🎑 Sensor Data Service                        | Delivers dat |         | Manual (Trig | Lo   |          |                |                                                            |
|                  |                                                  | Sensor Monitoring Service                    | Monitors va  |         | Manual (Trig | Lo   | 2        | plant          | Stop Hause Hesume                                          |
|                  |                                                  | Sensor Service                               | A service fo |         | Manual (Trig | Lo   | You ca   | n specify t    | the start parameters that apply when you start the service |
|                  |                                                  | 🔍 Server                                     | Supports fil | Running | Automatic (T | Lo   | from he  | re.            |                                                            |
|                  |                                                  | Shared PC Account Manager                    | Manages pr   |         | Disabled     | Lo   | Start pa | arameters:     |                                                            |
|                  |                                                  | SharePlayerService                           | Share player | Running | Automatic    | Lo   | m + h/s  |                |                                                            |
|                  |                                                  | Shell Hardware Detection                     | Provides no  | Running | Automatic    | Lo   |          |                |                                                            |
|                  |                                                  | Smart Card                                   | Manages ac   |         | Manual (Trig | Lo   |          |                | OK Cancel Apply                                            |
|                  |                                                  | Smart Card Device Enumera                    | Creates soft |         | Manual (Trig | Lo   |          | _              | or current Apply                                           |
|                  | ļ                                                | Smart Card Removal Policy                    | Allows the s |         | Manual       | Loca | l Syste  |                |                                                            |
|                  | Extended Standard                                |                                              |              |         |              |      |          |                |                                                            |
|                  |                                                  |                                              |              |         |              |      |          |                |                                                            |

| 2008R2 | File folder |
|--------|-------------|
| 2012R2 | File folder |
| 2016   | File folder |
| 2019   | File folder |
| win7   | File folder |
| win8.1 | File folder |
| win10  | File folder |

Double click the above file and unzip the correct old version "ternsrv.dll" file according to your operating system.

| Go to C: | Windows System 32, | right-click | the file, | select | "properties" | "security" |
|----------|--------------------|-------------|-----------|--------|--------------|------------|
|----------|--------------------|-------------|-----------|--------|--------------|------------|

| > Local Disk (C:) > Windows > System | 32                 |                    |          |
|--------------------------------------|--------------------|--------------------|----------|
| me                                   | Date modified      | Туре               | Size     |
| telephon.cpl                         | 9/15/2018 3:29 PM  | Control panel item | 107 KB   |
| TelephonyInteractiveUser.dll         | 9/15/2018 3:28 PM  | Application extens | 90 KB    |
| TelephonyInteractiveUserRes.dll      | 9/15/2018 3:28 PM  | Application extens | 3 KB     |
| tellib.dll                           | 1/8/2019 9:15 AM   | Application extens | 3,518 KB |
| TempSignedLicenseExchangeTask.dll    | 9/15/2018 3:28 PM  | Application extens | 75 KB    |
| tepeqapo64.dll                       | 12/13/2018 4:13 AM | Application extens | 74 KB    |
| termmgr.dll                          | 9/15/2018 3:29 PM  | Application extens | 415 KB   |
| termsrv.dll                          | 1/8/2019 9:15 AM   | Application extens | 996 KB   |
| tetheringclient.dll                  | 9/15/2018 3:28 PM  | Application extens | 78 KB    |
| tetheringconfigsp.dll                | 9/15/2018 3:28 PM  | Application extens | 52 KB    |
| TetheringleProvider.dll              | 9/15/2018 3:28 PM  | Application extens | 13 KB    |
| TetheringMgr.dll                     | 9/15/2018 3:28 PM  | Application extens | 230 KB   |
| tetheringservice.dll                 | 1/8/2019 9:15 AM   | Application extens | 241 KB   |
| TetheringStation.dll                 | 9/15/2018 3:28 PM  | Application extens | 218 KB   |
| TextInputFramework.dll               | 9/15/2018 3:28 PM  | Application extens | 590 KB   |
| themecpl.dll                         | 9/15/2018 3:29 PM  | Application extens | 2,442 KB |
| themeservice.dll                     | 9/15/2018 3:28 PM  | Application extens | 66 KB    |
| themeui.dll                          | 1/8/2019 9:15 AM   | Application extens | 2,826 KB |
| threadpoolwinrt.dll                  | 9/15/2018 3:28 PM  | Application extens | 67 KB    |
| thumbcache.dll                       | 9/15/2018 3:28 PM  | Application extens | 378 KB   |
| ThumbnailExtractionHost.exe          | 9/15/2018 3:28 PM  | Application        | 34 KB    |
| tier2punctuations.dll                | 9/15/2018 3:28 PM  | Application extens | 3 KB     |
| TieringEngineProxy.dll               | 9/15/2018 3:29 PM  | Application extens | 20 KB    |
| TieringEngineService.exe             | 9/15/2018 3:29 PM  | Application        | 303 KB   |
| TileDataRepository.dll               | 1/8/2019 9:15 AM   | Application extens | 530 KB   |
| TimeBrokerClient.dll                 | 9/15/2018 3:28 PM  | Application extens | 35 KB    |

→ Click "Advanced"

| 🗟 termsrv.dll Properties                                      |                      | $\times$ |
|---------------------------------------------------------------|----------------------|----------|
| General Security Details Previous Ver                         | rsions               |          |
| Object name: C:\Windows\System32\                             | termsrv.dll          |          |
| Group or user names:                                          |                      |          |
| ALL APPLICATION PACKAGES                                      |                      | ^        |
| SYSTEM                                                        |                      |          |
| Administrators (DESKTOP-TC3MMS                                | J\Administrators)    | ~        |
|                                                               |                      | >        |
| To change permissions, click Edit.                            | edit 😜 Edit          | t        |
| Permissions for ALL<br>APPLICATION PACKAGES                   | Allow De             | ny       |
| Full control                                                  |                      |          |
| Modify                                                        |                      |          |
| Read & execute                                                | $\checkmark$         |          |
| Read                                                          | $\checkmark$         |          |
| Write                                                         |                      |          |
| Special permissions                                           |                      |          |
| For special permissions or advanced settir<br>click Advanced. | ngs, Ad <u>v</u> ano | ;ed      |
|                                                               |                      |          |
| ОК                                                            | Cancel               | Apply    |

 $\rightarrow$  Click "Change" to change the owner

| Advanced Se                     | ecurity Settings for termsrv.dll                                                                                                    |                        |                                   | —            |             | ×   |
|---------------------------------|----------------------------------------------------------------------------------------------------|------------------------|-----------------------------------|--------------|-------------|-----|
| Name:                           | C:\Windows\System32\termsrv.dll                                                                                                    |                        |                                   |              |             |     |
| Owner:                          | TrustedInstaller 💎 <u>Change</u>                                                                                                    |                        |                                   |              |             |     |
| Permissions                     | Auditing Effective Access                                                                                                    |                        |                                   |              |             |     |
| For additional<br>Permission er | l information, double-click a permission entry.<br>htries:                                                                                                    | To modify a permissior | entry, select the entry and clicl | k Edit (if a | ivailable). |     |
| Туре                            | Principal                                                                                                    | Access                 | Inherited from                    |              |             |     |
| Sellow                          | TrustedInstaller                                                                                                    | Full control           | None                              |              |             | - 1 |
| Allow 🎎                         | Administrators (DESKTOP-TC3MMSJ\Admi                                                                                                    | Read & execute         | None                              |              |             |     |
| 🚨 Allow                         | SYSTEM                                                                                                    | Read & execute         | None                              |              |             |     |
| 🚨 Allow                         | Users (DESKTOP-TC3MMSJ\Users)                                                                                                    | Read & execute         | None                              |              |             |     |
| Allow                           | ALL APPLICATION PACKAGES                                                                                                    | Read & execute         | None                              |              |             |     |
| 🔳 Allow                         | and the second second se | Read & execute         | None                              |              |             |     |
|                                 |                                                                                                    |                        |                                   |              |             |     |
| 😌 Change j                      | permissions <u>V</u> iew                                                                                                    |                        |                                   |              |             |     |
| Enable <u>i</u> nh              | eritance                                                                                                    |                        |                                   |              |             |     |
|                                 |                                                                                                    |                        | ОК С                              | ancel        | <u>A</u> pp | ly  |

## → Click "Advanced.."

| Select User or Group                                 | ×                   |
|------------------------------------------------------|---------------------|
| Select this object type:                             |                     |
| User, Group, or Built-in security principal          | Object Types        |
| From this location:                                  |                     |
| DESKTOP-TC3MMSJ                                      | Locations           |
| Enter the object name to select ( <u>examples</u> ): |                     |
|                                                      | <u>C</u> heck Names |
|                                                      |                     |
| <u> </u>                                             |                     |

 $\rightarrow$  Click "find now"

 $\rightarrow$  Select the "administrators" group

| Select User or Group                                                          |             |     |    |                  | × |
|-------------------------------------------------------------------------------|-------------|-----|----|------------------|---|
| <u>S</u> elect this object type:<br>User, Group, or Built-in security princip | pal         |     | Ot | oject Types      |   |
| From this location:<br>DESKTOP-TC3                                            |             |     |    | Locations        |   |
| Common Queries                                                                |             |     |    |                  |   |
| Name: Starts with $\sim$                                                      |             |     |    | <u>C</u> olumns  |   |
| Description: Starts with $ \sim $                                             |             |     |    | Find <u>N</u> ow |   |
| Disa <u>b</u> led accounts                                                    |             |     |    | S <u>t</u> op    |   |
| Non expiring password                                                         |             |     |    |                  |   |
| Days since last logon:                                                        | ×           |     |    | <del>?</del> /   |   |
| Search res <u>u</u> lts:                                                      |             |     | ОК | Cancel           |   |
| Name                                                                          | In Folder   |     |    |                  | ^ |
| 💑 1                                                                           | DESKTOP-TC3 |     |    |                  |   |
| 2                                                                             | DESKTOP-TC3 |     |    |                  |   |
| 4                                                                             | DESKTOP-TC3 |     |    |                  |   |
| 5                                                                             | DESKTOP-TC3 |     |    |                  |   |
| Access Control Assistance Opera                                               | DESKTOP-TC3 |     |    |                  |   |
| Administrators                                                                | DESKTOP-TC3 |     |    |                  |   |
| ALL APPLICATION PACKAGES                                                      |             |     |    |                  | ~ |
|                                                                               |             | . / |    |                  |   |

 $\rightarrow$  Apply and save the settings, back to the "security" tab, click "Edit.."

| Select User or Group                                 | ×            |
|------------------------------------------------------|--------------|
| Select this object type:                             |              |
| User, Group, or Built-in security principal          | Object Types |
| From this location:                                  |              |
| DESKTOP-TC:                                          | Locations    |
| Enter the object name to select ( <u>examples</u> ): |              |
| DESKTOP-TC3 Administrators                           | Check Names  |
|                                                      |              |
| <u>A</u> dvanced                                     | OK Cancel    |

| Object                         | name: C                    | :\Windows          | s\System | 32\temsn | v.dll         |                   |
|--------------------------------|----------------------------|--------------------|----------|----------|---------------|-------------------|
|                                | dministrator               | ATION PAG          | CKAGES   | MSJ\Adm  | inistrators)  |                   |
| <<br>To cha<br><u>P</u> ermiss | nge permis<br>sions for AL | sions, click<br>.L | Edit.    |          | <b></b>       | ><br><u>E</u> dit |
| Full of Mod                    | control<br>ify             | ACKAGES            |          | Allo     | w             | Deny              |
| Read                           | d & execute<br>d           | e                  |          | ~        |               |                   |
| Spec                           | e<br>cial permiss          | ions               |          |          |               |                   |
| For spe                        | cial permis<br>dvanced.    | sions or ad        | vanced s | ettings, | Ad <u>v</u> a | anced             |

 $\rightarrow$  Click the box of "modify"

|             | Permissions for termsrv.dll                                                                                                    | ×                       |
|-------------|----------------------------------------------------------------------------------------------------|-------------------------|
|             | Security                                                                                                    |                         |
|             | Object name: C:\Windows\System32\termsrv.dll                                                                                                    |                         |
| 8           | Group or user names:                                                                                                    |                         |
| <<br>e<br>₽ | ALL APPLICATION PACKAGES   SYSTEM  Administrators (DESKTOP-TC3MMSJ\Administrators)  Users (DESKTOP-TC3MMSJ\Users)  TrustedInstaller                                                  |                         |
|             | Add Remove                                                                                                    |                         |
|             | Permissions for ALL APPLICATION PACKAGES Allow Deny                                                                                                    |                         |
|             | Full control                                                                                                    |                         |
| ΗL          | Modify                                                                                                    |                         |
|             | Read & execute                                                                                                    |                         |
| "           | Read M L                                                                                                    |                         |
|             |                                                                                                    |                         |
| ŀ           | OK Cancel Apply                                                                                                    |                         |
| _           |                                                                                                    |                         |
| N b         | /indows Security                                                                                                    |                         |
| e           | You are about to change the permission settings on sy<br>folders. This can reduce the security of your computer<br>cause users to have problems accessing files. Do you<br>continue? | ystem<br>and<br>want to |
| IC          | Yes                                                                                                    | <u>N</u> o              |
| · · · ·     | 2010/6/0 17:01                                                                                                    |                         |

 $\rightarrow$  Apply and save the settings, right click "termsrv.dll" file, rename the file such as "termsrv.dll.bak"

A 呈. 31

| 🖭 tetneringservice.ali            | 2018/11/1 14:59  |
|-----------------------------------|------------------|
| TetheringMgr.dll                  | 2018/4/12 7:34   |
| TetheringleProvider.dll           | 2018/4/12 7:34   |
| tetheringconfigsp.dll             | 2018/4/12 7:34   |
| tetheringclient.dll               | 2018/4/12 7:34   |
| ermsrv.dll.bak                    | 2018/4/12 7:34   |
| 🗟 termmgr.dll                     | 2018/4/12 7:34   |
| TempSignedLicenseExchangeTask.dll | 2018/4/12 7:34   |
| TelephonyInteractiveUserRes.dll   | 2018/4/12 7:34   |
| TelephonyInteractiveUser.dll      | 2018/5/20 19:26  |
| 🔄 telephon.cpl                    | 2018/4/12 7:34   |
| TDLMigration.dll                  | 2018/6/8 17:01   |
| 🗟 tdh.dll                         | 2018/10/21 20:42 |
| 173 A                             |                  |

 $\rightarrow$  Click "YES" which tips show confirm to rename, then copy and replace the old version "termsrv.dll" file which has download before in current folder.

#### 3. Start the Remote Desktop Service

Open the "RUN", type "services.msc", then find the "Remote Desktop Services", double click and start it.

| 💷 Run    |                                                                                                    | × |
|----------|----------------------------------------------------------------------------------------------------|---|
|          | Type the name of a program, folder, document, or Internet resource, and Windows will open it for you. |   |
| Open:    | services.msc ~                                                                                        |   |
| <b>4</b> | OK Cancel <u>B</u> rowse                                                                              |   |

| ţ | 鵒 Services         |                                                                                                    |                                                                                                    |                                                                                                    |                                                                                      |                                                                                                    | – 🗆 X                                                                                                    |
|---|--------------------|----------------------------------------------------------------------------------------------------|----------------------------------------------------------------------------------------------------|----------------------------------------------------------------------------------------------------|--------------------------------------------------------------------------------------|----------------------------------------------------------------------------------------------------|----------------------------------------------------------------------------------------------------|
| 伟 | File Action View   | Help                                                                                                    |                                                                                                    |                                                                                                    |                                                                                      |                                                                                                    |                                                                                                    |
| Ŧ | (+ +) 📰 🖾          | à 🗟   🛛 🖬   🕨 🔲 II ID                                                                                                    |                                                                                                    |                                                                                                    |                                                                                      |                                                                                                    |                                                                                                    |
|   | 🧟 Services (Local) | 🔘 Services (Local)                                                                                                    |                                                                                                    |                                                                                                    |                                                                                      |                                                                                                    |                                                                                                    |
|   |                    | Remote Desktop Services                                                                                                    | Name                                                                                                    | Description                                                                                                    | Status                                                                               | Startup Type                                                                                                    | Log On As                                                                                                    |
|   |                    | Stop the service<br>Restart the service<br>Description:<br>Allows users to connect interactively<br>to a remote computer. Remote<br>Desktop and Remote Desktop Session<br>Host Server depend on this service.<br>To prevent remote use of this<br>computer, clear the checkboxes on<br>the Remote tab of the System<br>properties control panel item. | Radio Management Service     Remote Access Auto Conne     Remote Access Connection     Remote Desktop Configurat     Remote Desktop Services     Remote Desktop Services     Remote Procedure Call (RPC)     Remote Registry     Remote Registry     Remote Registry     Remote Access     RPC Endpoint Mapper     Secondary Logon     Security Accounts Manager     Sensor Data Service     Sensor Data Service     Sensor Service     Sensor Service     Server     Server | Radio Mana<br>Creates a co<br>Manages di<br>Remote Des<br>Allows user<br>Allows user<br>In Windows<br>Enables rem<br>Offers routi<br>Resolves RP<br>Enables star<br>Provides su<br>The startup<br>The startup<br>Delivers dat<br>Monitors va<br>A service fo<br>Supports fil | Running<br>Running<br>Running<br>Running<br>Running<br>Running<br>Running<br>Running | Manual<br>Manual<br>Automatic<br>Manual<br>Manual<br>Automatic<br>Manual<br>Disabled<br>Automatic<br>Manual<br>Manual<br>Automatic<br>Automatic<br>Automatic (D<br>Manual (Trig<br>Manual (Trig<br>Manual (Trig<br>Manual (Trig<br>Manual (Trig<br>Manual (Trig<br>Manual (Trig<br>Manual (Trig<br>Manual (Trig<br>Manual (Trig | Lo       Remote Desktop Services Properties (Local Computer)       X         Lo       General       Log On       Recovery       Dependencies         Lo       Display name:       Remote Desktop Services         Description:       Callows users to connect interactively to a remote Castron and Remote Desktop and Remote Desktop and Remote Desktop Castron Host Service and on this service. To       X         Lo       Path to executable:       X       X         Lo       C:\Windows\System32\svchost.exe +k NetworkService       X         Startup type:       Manual       X         Lo       Service status:       Running         Lo       Service status:       Running         Lo       You can specify the start parameters that apply when you start the service from here. |
|   |                    |                                                                                                    | SharePlayerService                                                                                                    | Share player<br>Provides no                                                                                                    | Running<br>Running                                                                   | Automatic<br>Automatic                                                                                                    | Lo Start parameters:                                                                                                    |
|   |                    |                                                                                                    | Smart Card                                                                                                    | Manages ac<br>Creates soft                                                                                                    | 5                                                                                    | Manual (Trig<br>Manual (Trig                                                                                                    | Lo OK Cancel Apply                                                                                                    |
|   |                    | Extended Standard                                                                                                    | Smart Card Removal Policy                                                                                                    | Allows the s                                                                                                    |                                                                                      | Manual                                                                                                    | Local Syste 🗸                                                                                                    |

#### 4. Reinstall the RDP Wrapper

Run the "install.bat" file in the RDP Wrapper folder.

| 🚳 1.bat         | 3/9/2019 11:55 PM  | Windows Batch File | 3 KB     |
|-----------------|--------------------|--------------------|----------|
| 💿 install.bat   | 4/17/2019 12:45 AM | Windows Batch File | 4 KB     |
| NDPCheck.exe    | 8/13/2015 12:23 AM | Application        | 1,021 KB |
| NDPConf.exe     | 12/28/2017 2:29 AM | Application        | 1,071 KB |
| 📑 RDPWInst.exe  | 12/28/2017 1:20 AM | Application        | 1,426 KB |
| 🔊 rdpwrap.ini   | 4/17/2019 12:35 AM | Configuration sett | 152 KB   |
| 💿 uninstall.bat | 4/17/2019 12:46 AM | Windows Batch File | 1 KB     |
| 💿 update.bat    | 2/26/2019 2:14 PM  | Windows Batch File | 1 KB     |

## [Solution 2: Uninstall the latest windows updated]

Can use the ways below to uninstall the updated:

"Start"  $\rightarrow$  "Settings"  $\rightarrow$  "Update & Security"  $\rightarrow$  "view update history"  $\rightarrow$  "Uninstall updates"  $\rightarrow$  select the updated which you want to uninstall  $\rightarrow$  click "uninstall"

#### Windows Settings

|   |                                                          | Find a setting |                                                    | Q            |                                                          |
|---|----------------------------------------------------------|----------------|----------------------------------------------------|--------------|----------------------------------------------------------|
| 旦 | <b>System</b><br>Display, sound, notifications,<br>power |                | <b>Devices</b><br>Bluetooth, printers, mouse       |              | <b>Phone</b><br>Link your Android, iPhone                |
|   | Network & Internet<br>Wi-Fi, airplane mode, VPN          | ¢              | Personalization<br>Background, lock screen, colors |              | <b>Apps</b><br>Uninstall, defaults, optional<br>features |
| 8 | Accounts<br>Your accounts, email, sync,<br>work, family  | (Q.<br>A字      | Time & Language<br>Speech, region, date            | $\bigotimes$ | Gaming<br>Game bar, captures,<br>broadcasting, Game Mode |
| Ģ | Ease of Access<br>Narrator, magnifier, high<br>contrast  | A              | Privacy<br>Location, camera                        | C            | Update & Security<br>Windows Update, recovery,<br>backup |
| Q | <b>Search</b><br>Language, permissions, history          | ,              |                                                    |              |                                                          |

 $\leftarrow$ Settings

ŀ

C

曲

\$

Ð

3

 $\oslash$ 

ക്

ø

| ណ         | Home                    | Windows Update                                                                 |
|-----------|-------------------------|--------------------------------------------------------------------------------|
| Fi        | nd a setting            | Error encountered<br>Last checked: 4/21/2019, 12:30 AM                         |
| Upc       | late & Security         | Your device is missing important security and quality fixes.                   |
| С         | Windows Update          | We could not complete the install because an update service was shutting down. |
| 曲         | Delivery Optimization   | Retry                                                                          |
| ¢         | Windows Security        | Change active hours                                                            |
| Ť         | Backup                  | Advanced options                                                               |
| Þ         | Troubleshoot            |                                                                                |
| J         | Recovery                | Looking for info on the latest updates?                                        |
| $\oslash$ | Activation              |                                                                                |
| ቆ         | Find my device          | Related links<br>Check Storage                                                 |
| Îŧ        | For developers          | OS build info                                                                  |
| ð         | Windows Insider Program |                                                                                |
|           |                         | Have a question?                                                               |
|           |                         | Get help                                                                       |
|           |                         |                                                                                |

Make Windows better

## ☆ View update history

| Uninstall updates                                        |                        |
|----------------------------------------------------------|------------------------|
| Recovery options                                         |                        |
| Update history<br>∨ Quality Updates (2)                  |                        |
| 2019-02 用于 .NET Free Successfully installed on 4/28/2019 | rsion 1809 (KB4483452) |
| 2019-}                                                   | <br>493509) (2)        |
| Last failed install attempt on 4/28/2019 - 0x80240034    |                        |
| > Driver Updates (2)                                     |                        |

#### Have a question?

Get help

| Installed Updat                                                                                                    | es             |                                                            |                                               |                 |                       | -            |  |
|----------------------------------------------------------------------------------------------------|----------------|------------------------------------------------------------|-----------------------------------------------|-----------------|-----------------------|--------------|--|
| All Control Panel > All Control Panel Items > Programs and Features > Installed Updates     Search Installed Updates     Search Installed Updates     Pograms and Features > Installed Updates     Pograms and Features > Installed Updates     Pograms and Features > Installed Updates     Pograms and Features > Installed Updates     Pograms and Features > Installed Updates     Pograms and Features > Installed Updates     Pograms and Features > Installed Updates     Pograms and Features > Installed Updates     Pograms |                |                                                            |                                               |                 |                       | م            |  |
|                                                                                                    |                |                                                            |                                               |                 |                       | -            |  |
| <u>File Edit V</u> iew                                                                                                    | <u>1</u> 00IS  |                                                            |                                               |                 |                       |              |  |
| Control Panel H                                                                                                    | Home           | Uninstall an update                                        |                                               |                 |                       |              |  |
| Uninstall a prog                                                                                                    | gram           | To uninstall an update, select it from the list and then   | click Uninstall or Change                     | 2.              |                       |              |  |
| off                                                                                                    | features on or | Organize 👻 Uninstall                                       |                                               |                 |                       | :=:          |  |
|                                                                                                    |                | Name                                                       | Program                                       | Version         | Publisher             | Installed On |  |
|                                                                                                    |                | Microsoft Windows (5)                                      | -                                             |                 |                       |              |  |
|                                                                                                    |                | Update for Microsoft Windows (KB4483452)                   | Microsoft Windows                             |                 | Microsoft Corporation | 4/28/2019    |  |
|                                                                                                    |                | Security Update for Adobe Flash Player                     | Microsoft Windows                             |                 | Microsoft Corporation | 1/8/2019     |  |
|                                                                                                    |                | Security Update for Microsoft Windows (KB4480116)          | Microsoft Windows                             |                 | Microsoft Corporation | 1/8/2019     |  |
|                                                                                                    |                | Update for Microsoft Windows (KB4470502)                   | Microsoft Windows                             |                 | Microsoft Corporation | 1/8/2019     |  |
|                                                                                                    |                | Security Update for Microsoft Windows (KB4470788)          | Microsoft Windows                             |                 | Microsoft Corporation | 1/8/2019     |  |
|                                                                                                    |                | Microsoft Corporation Parent name: Mi<br>Support link: htt | icrosoft Windows<br>tp://support.microsoft.co | m/?kbid=4483452 |                       |              |  |

Or run the CMD command to uninstall: wusa/uninstall/kb[the name of the updated]/quiet

#### [Solution 3: install the RDP Wrap software]

Run the RDPWrap software or the "install.bat" file to install

If there are showing "not support" when open the "RDPConf.exe" file, it means that your current operating system is not support, Need to install the latest version of RDPWrap software to make your operating system support.

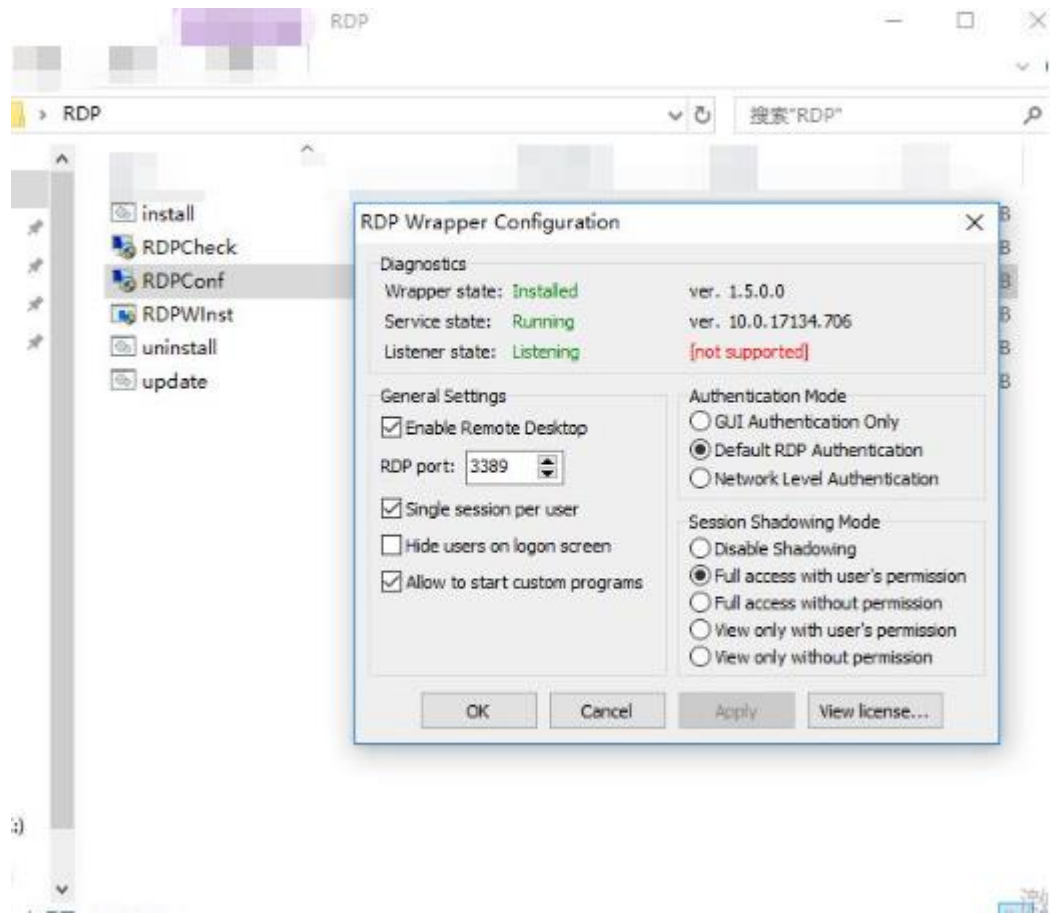

# For Extra:

#### [How to disable the Windows Updated]

Windows Update blocker is developed by BlueLife. Windows Update Blocker is free software, it can help to automatic and fully disable or enable the Windows Updated on Windows System, Only need to click the button in the software.

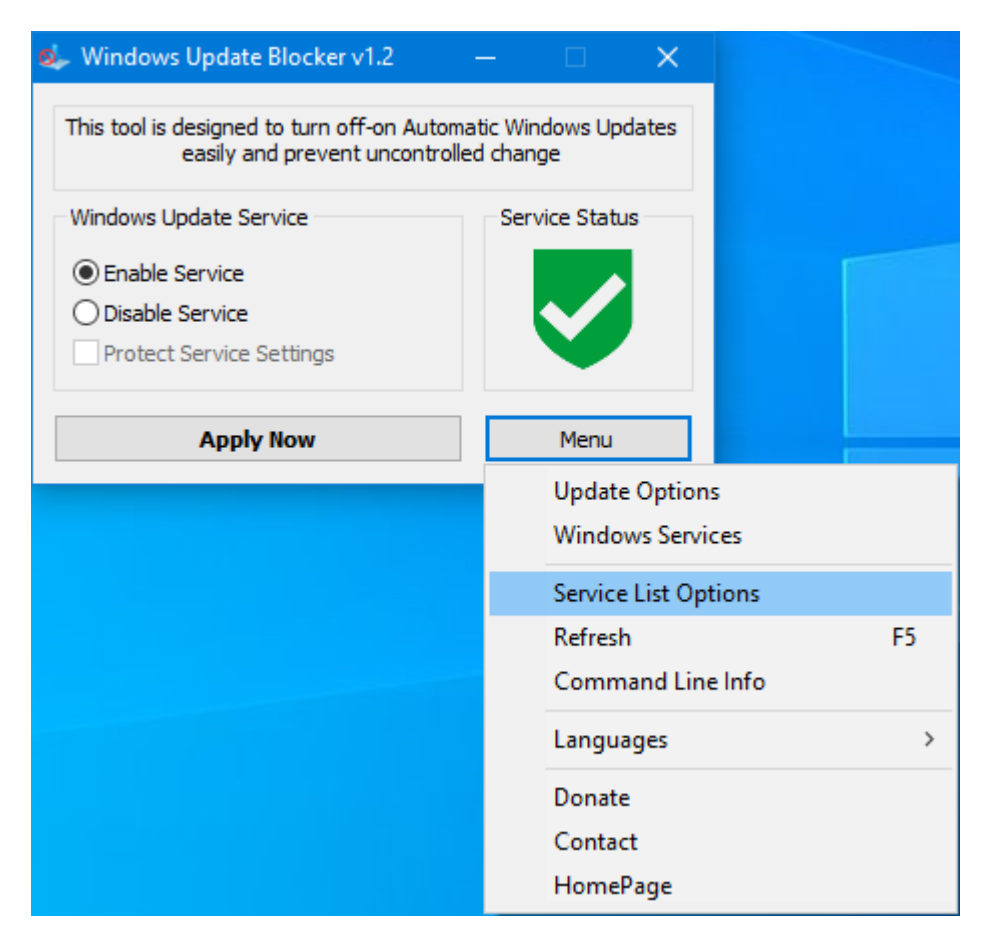

For download Windows Update blocker V1.2: https://www.sordum.org/9470/windows-update-blocker-v1-2/

The Operation principle of Windwos Update blocker is to Disable or Enable some of the services about the windows updated automatically, include elivery Optimization Service (dosvc), Windows Update Medic Service (WaaSMedicSvc), Update Orchestrator Service (UsoSv), Background Intelligent Transfer Service (BITS).

You can also close them manually in the services panel though run "services.msc"

#### [About the RDP Wrapper]

RDP Wrapper is delvloped by Stas'M Corp and released on

Github(<u>https://github.com/stascorp/rdpwrap</u>), it is no permission to use RDP Wrapper in Microsoft. we recommend you to use the RDP Wrapper for testing or trialing. And if possible we also recommend you to purchase and install RDS-CAL which is legal through Microsoft. The Operating System which has installed the legal RDS-CAL will not be influenced by the Windows Updated.

# **RDP Wrapper Library by Stas'M**

chat Telegram Windows Vista, 7, 8, 10 📴 Release license Apache-2.0 downloads@latest 1M 📴 Total Downloads

The goal of this project is to enable Remote Desktop Host support and concurrent RDP sessions on reduced functionality systems for home usage.

RDP Wrapper works as a layer between Service Control Manager and Terminal Services, so the original termsrv.dll file remains untouched. Also this method is very strong against Windows Update.

| NT Version    | Screenshots |
|---------------|-------------|
| Windows Vista |             |
| Windows 7     |             |
| Windows 8     |             |
| Windows 8.1   |             |
| Windows 10    |             |